#### 1. 現在の予約状況

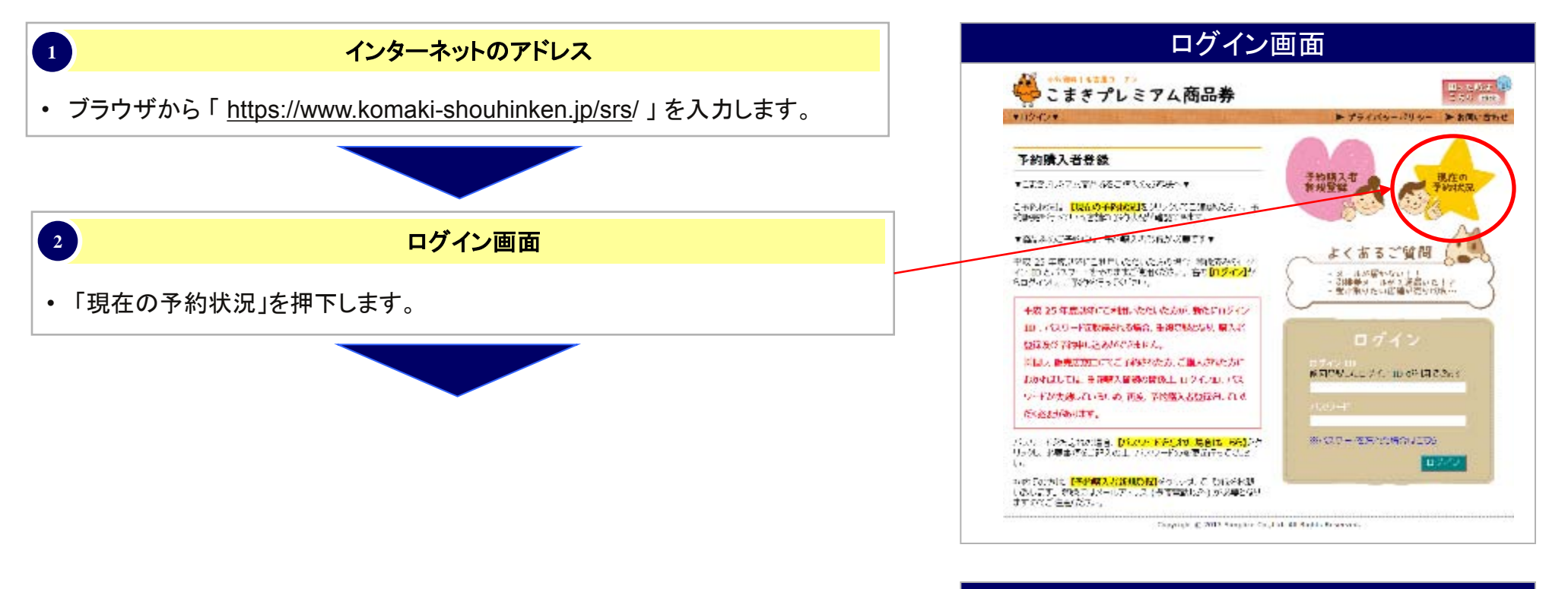

#### 注意事項

小牧商工会議所

Webで予約できる店舗の一覧が表示されます。

事前に、予約したい店舗が受付可能か、ご確認 ください。

売り切れている場合でも、店頭予約を受け付けている 可能性があります。商工会議所へご連絡ください。

#### 1. 現在の予約状況

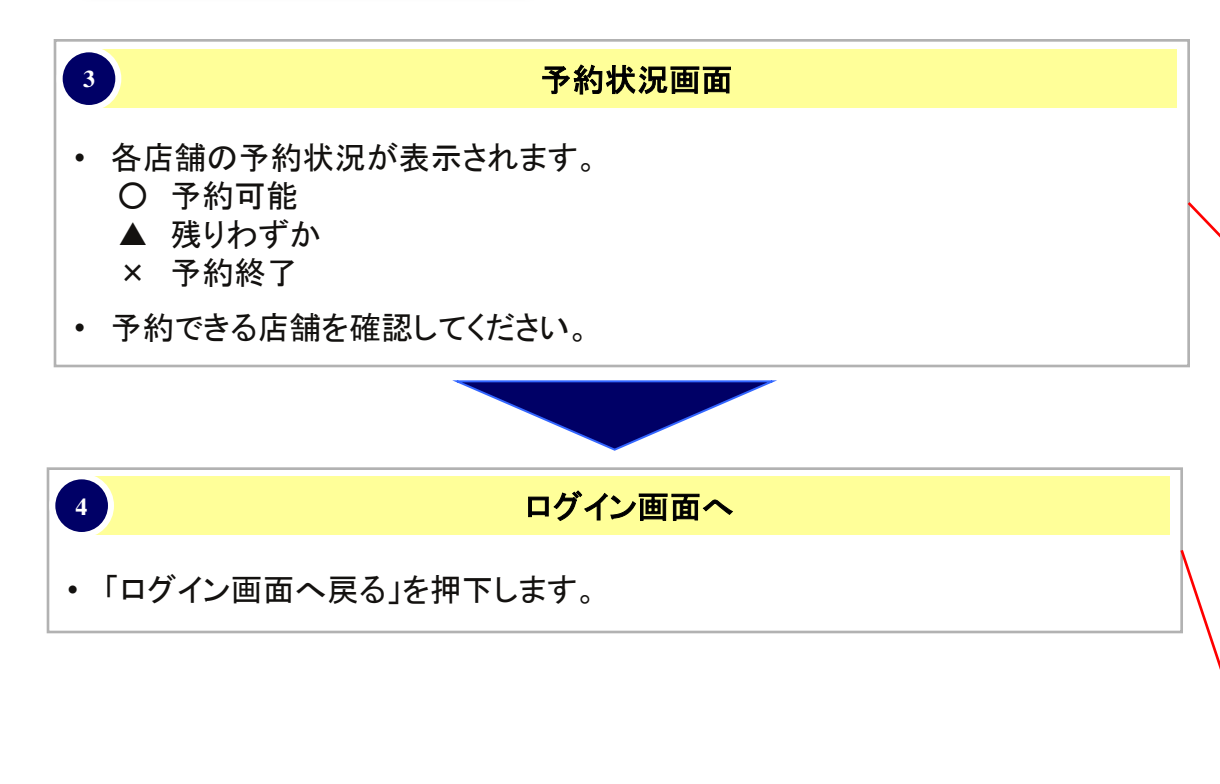

| ゆこま                                 | きプレミアム商品券                                                       |                                                 | 에너 같다.<br>전 성 성      |
|-------------------------------------|-----------------------------------------------------------------|-------------------------------------------------|----------------------|
| 74588BF                             | the Million of the State                                        | ▶ プライバターポリター                                    | - > お税。              |
| AMARKAN<br>California<br>California | 1993年、 メ 20 7482月17497日 2月9日ます。<br>2012年3月9日(1994年) まかりらんでくたみい。 | ere and a second second                         | = 予約<br>▲ 約4<br>× 予約 |
| INTER INC.                          | de est o crueis a content tenerorido cue                        | AREL MORE THE THOMAS EVEN                       | or a                 |
| 带山                                  | * UZ=1 A品店                                                      | A RRIENSA                                       |                      |
| 5116                                | 9 000 CM-2200# A-2                                              |                                                 |                      |
|                                     | - 学生報の小ヤワ                                                       | - AP-\$22                                       |                      |
|                                     | ▲ 0.500&705 is no                                               | ·· #0# #<\$                                     |                      |
|                                     | <ul> <li>(第2)</li> </ul>                                        | = 20 中区3122 可利用的行用                              |                      |
| 10.0                                | 0 GH: 35/747                                                    | <ul> <li>GBC-1450Fill RF IR MITERSID</li> </ul> |                      |
| 小牧                                  | ○ 加算工業例如 247年、2一約                                               | ▲ 计注意电 机制度                                      |                      |
|                                     | <ul> <li>OF 1245 4681.</li> </ul>                               | 0 73-57857#430                                  |                      |
|                                     | = 702 7.412                                                     | - (#: <b>5</b> 32                               |                      |
|                                     | A KREDWALL WASSE                                                | <ul> <li>72.38.45.7;</li> </ul>                 |                      |
|                                     | ■ 小型和工業通知                                                       |                                                 |                      |
| 192.8                               | <ul> <li>Activities</li> </ul>                                  |                                                 |                      |
|                                     | y T. I. C. ANNEX                                                | 0 (main and 030                                 |                      |
|                                     | <ul> <li>7-86411 &gt; -116</li> </ul>                           |                                                 |                      |
| 100                                 | * #8#71%*                                                       | × \7 .7225 = 1/1.                               |                      |
| echd                                | = 7.00-7.07 yuya                                                | <ul> <li>一 上面を追いす。</li> </ul>                   |                      |
| Art. 870                            | · · · · · · · · · · · · · · · · · · ·                           | In the second of the second                     |                      |
| (SPP)                               | 0 (000405)                                                      |                                                 |                      |
| 42                                  |                                                                 | = Pa-+e-#availer                                |                      |
|                                     | 0 <b>11 11 12 12 12 12 12 12 12 12 12 12 12 1</b>               | 0.276829 (40.7)                                 |                      |
|                                     | <ul> <li>文化信用品本 4.石田市計</li> </ul>                               | · 第四個月出版 用心外用人名                                 |                      |
| .*******                            |                                                                 | - 康賀福川城県 味笑気は                                   |                      |
|                                     | <ul> <li>ACIERSE #1.95</li> </ul>                               | · 用它使用运算 \$2500.05                              |                      |
|                                     | · 原稿中以供读: 本語                                                    | ▲ 東東中央長福 11里東西                                  |                      |

小牧商工会議所

#### 注意事項

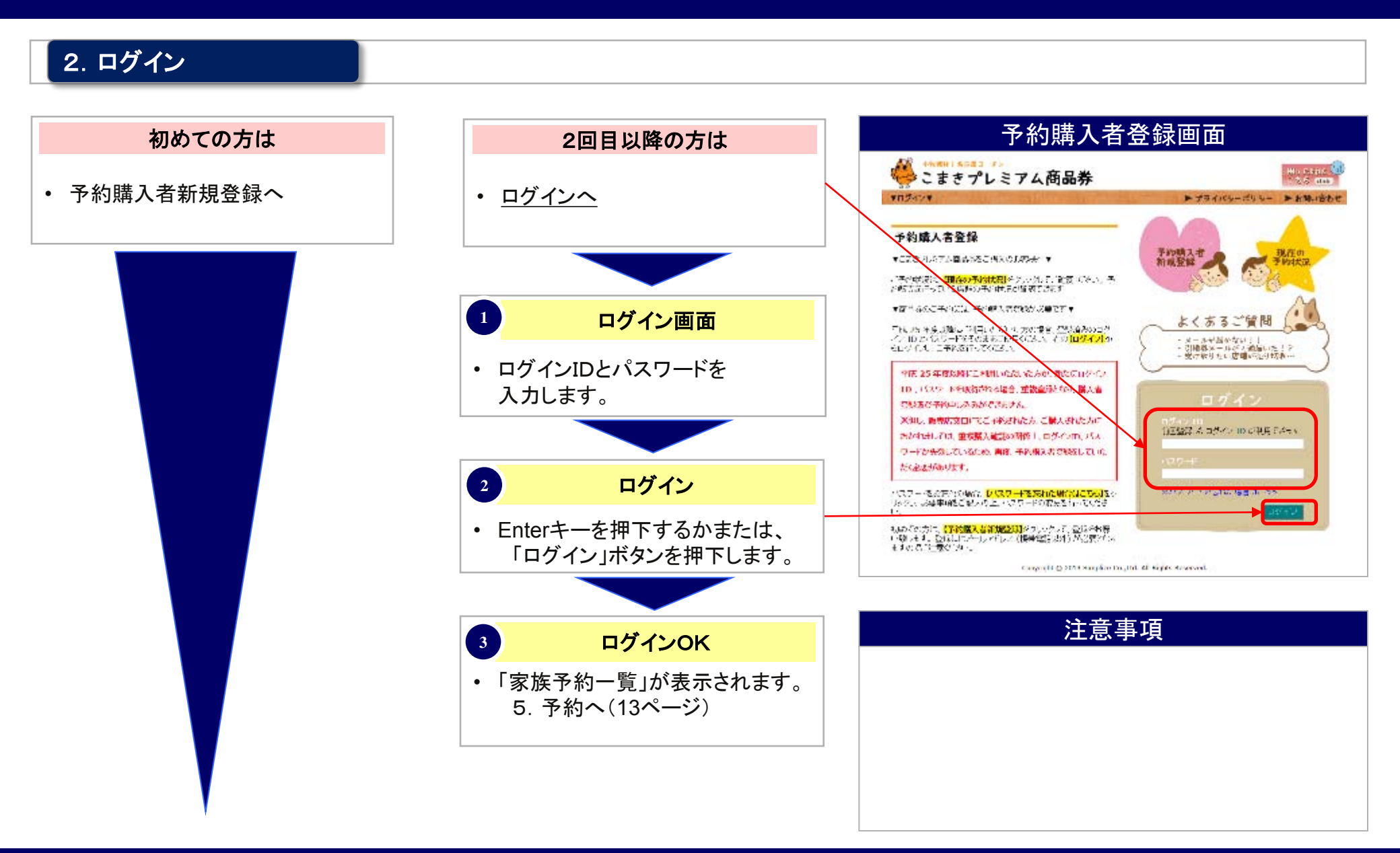

#### 3. 予約購入者登録

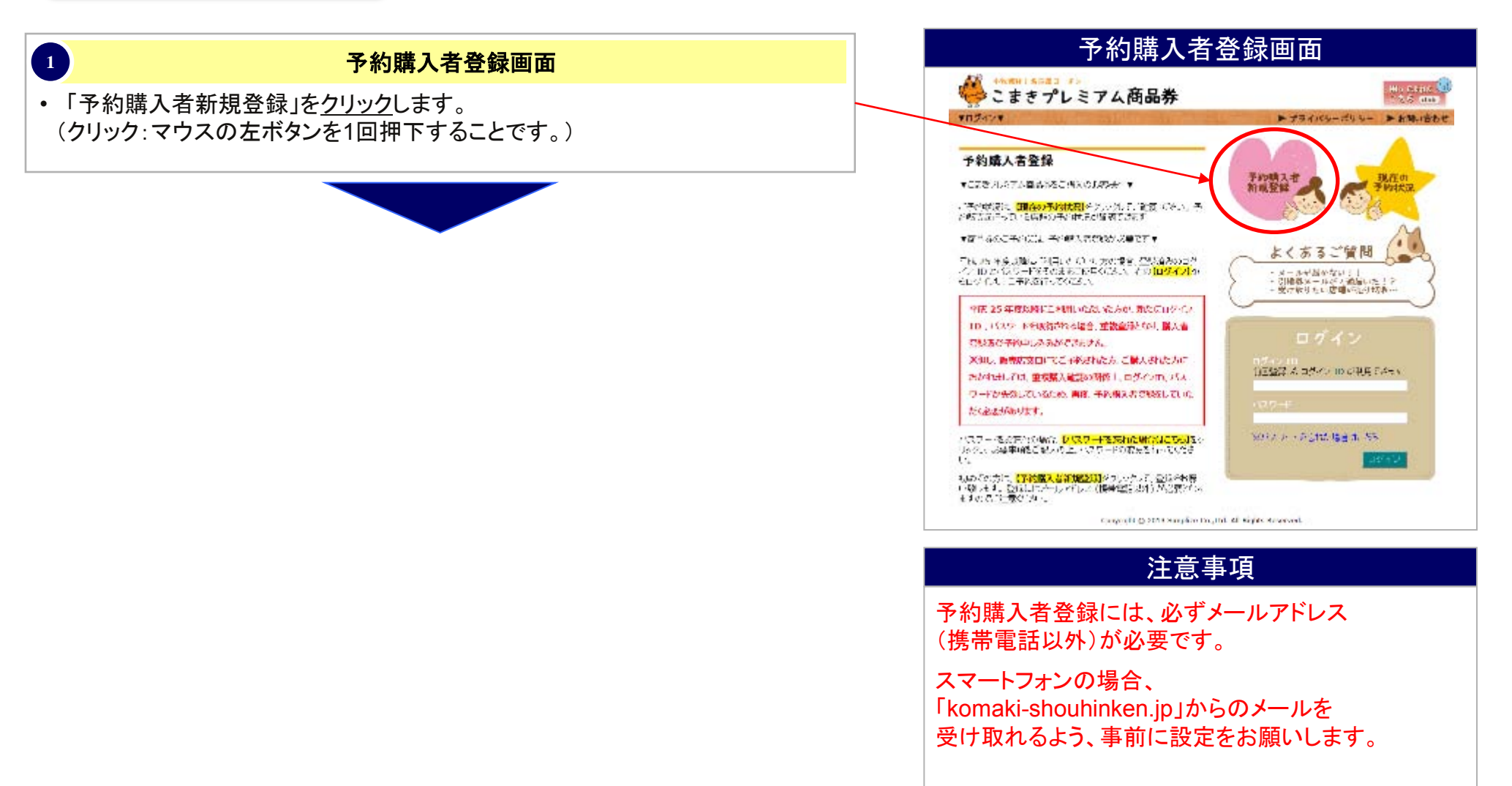

### 3. 予約購入者登録

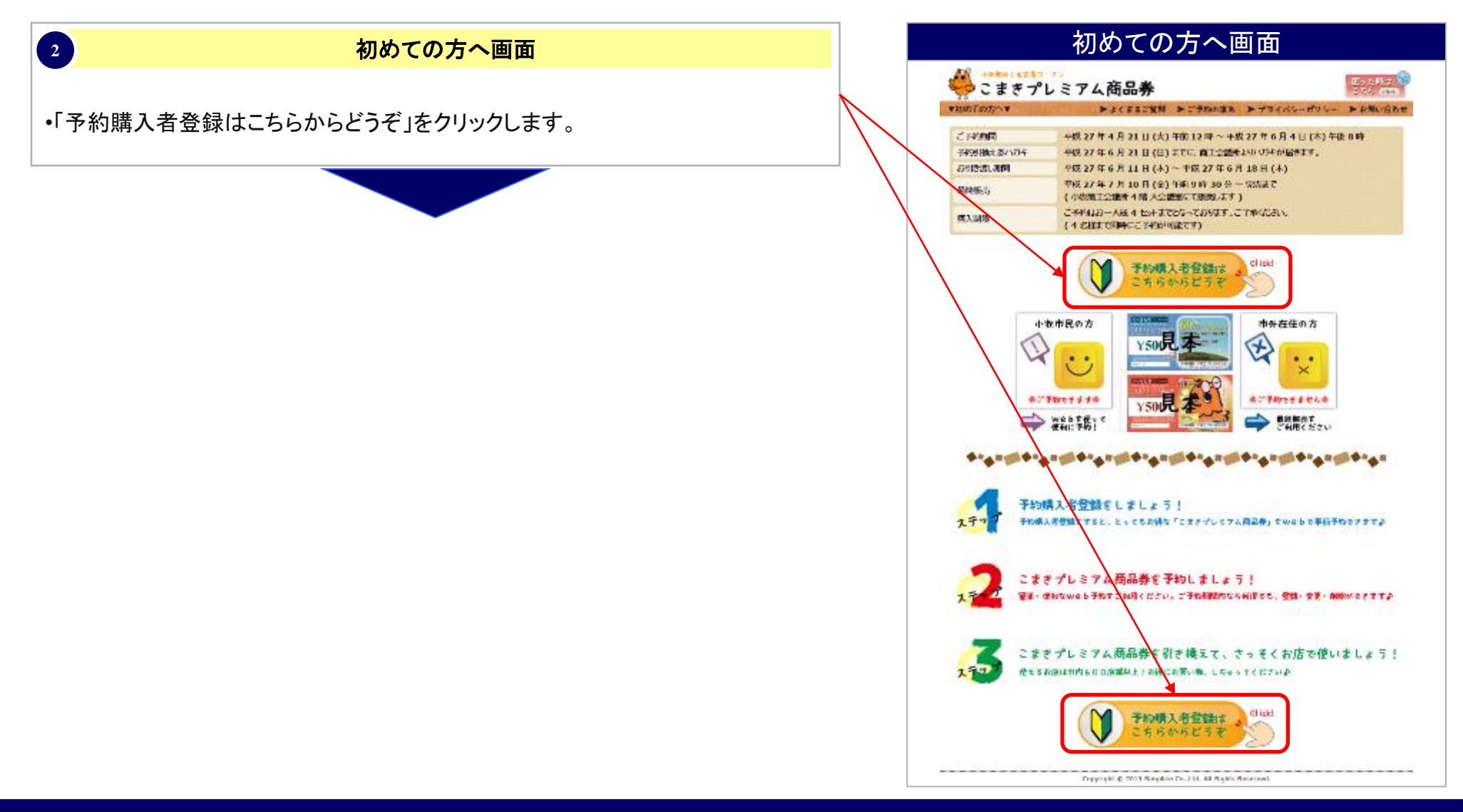

### 3. 予約購入者登録

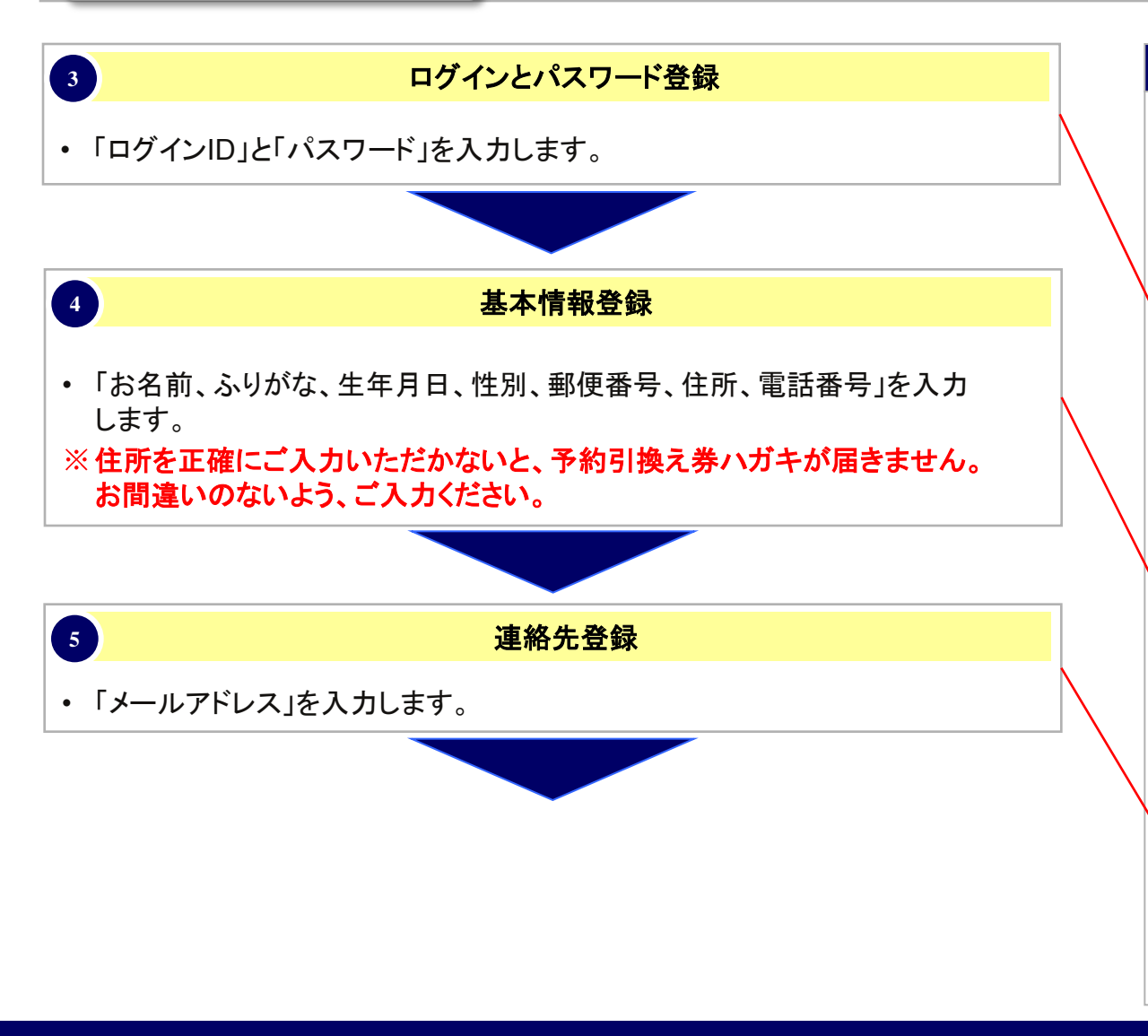

| こまきプ            | レミアム商品券                                                                                                    | HIS LINE C                                        |
|-----------------|----------------------------------------------------------------------------------------------------|---------------------------------------------------|
| THEXAND         |                                                                                                    |                                                   |
|                 |                                                                                                    | 19 mm                                             |
| マグイン ID/パス      | ワード                                                                                                    |                                                   |
| BRIDDETARIES    | 2. CHERCHICOPOLIA FOR HERCOMP                                                                                                    |                                                   |
| n74710          | <ul> <li>・ 4 1983 F 1 1983 For ##1986 The PALATER (111-1-1-1)</li> <li>・ (1805 For 10 1987 1977)</li> <li>・ 5.275 (2714 251813 7)755180 5515</li> </ul>                                               | (1999) e                                          |
| /1219-41        | <ul> <li>・ 2 またはと 15 5 またしてお、「参加の下 た下 かどしまち (15 + / + 19)</li> <li>・ 米本、物理や品格 1 または トロルストル いていたい。</li> <li>・ スカール、ホーム 20 801 までのごうきまたか。</li> <li>・ スカー アレム 20 801 は スカモのくごうは かぶてたんので、おられのか</li> </ul> | (162).<br>Naceborn.                               |
| 7009-F (9899)   | 194523-0. 55-12.71.71570.                                                                                                    |                                                   |
| 基本情報            |                                                                                                    |                                                   |
| hem             | 151 B1                                                                                                    |                                                   |
| olohitata.      | the the                                                                                                    |                                                   |
| 1.9710          |                                                                                                    |                                                   |
| PT WI           |                                                                                                    |                                                   |
| NRE'S           | <ul> <li>(福祉市 5名人工)で10年4月第1日5日(名)(名)(名)(名)(名)(名)(名)(名)(名)(名)(名)(名)(名)(</li></ul>                                                                                                    |                                                   |
|                 | (Pta)                                                                                                    | 9                                                 |
| 0 <b>m</b>      | ・ 協利官事項、人力な人口のかいた、中部が認知がいますが確認したので、A<br>行び一日時あえた。読みが知ら、「おが自己」というすが聞かんか、Aのには、<br>のすて「認知をかい、                                                                                                    | na)<br>Mario Galerica Balano<br>Transan Balano 4. |
| *242            | · HARATA JUTIER.                                                                                                    |                                                   |
| 患貉先             |                                                                                                    |                                                   |
| メールアドレス         | (北京市政会会)<br>第二人で大阪市会会(Cristical Actional - Southers (1)の名                                                                                                    | MERHANDLER.                                       |
| とルアルス(0633)     | HERITAN LO-EX M. COLLA.                                                                                                    |                                                   |
| contract formed |                                                                                                    |                                                   |

### 3. 予約購入者登録

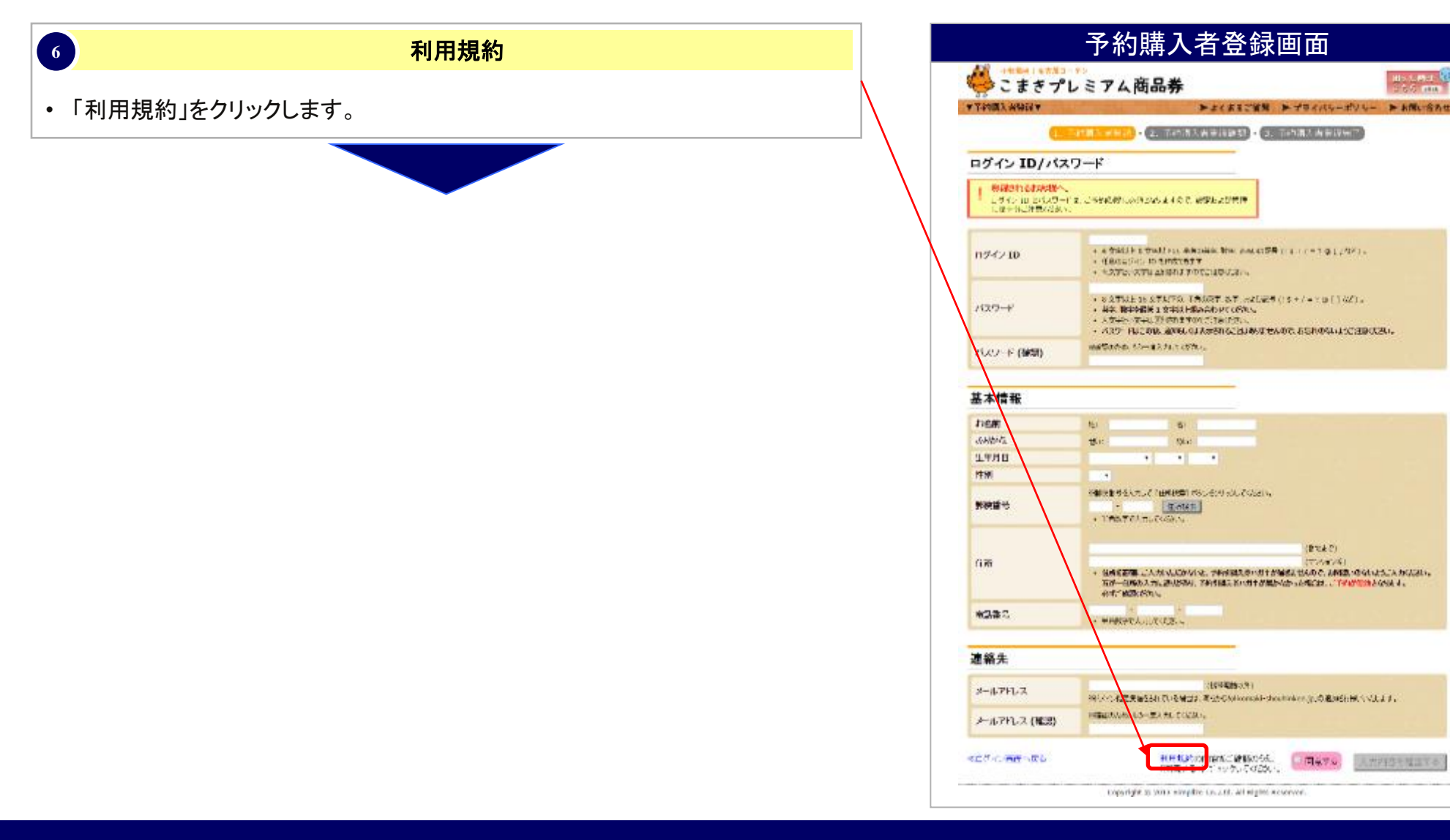

小牧商工会議所

(登地走空)

177.000.000

人力对这些规范学校

#### 3. 予約購入者登録

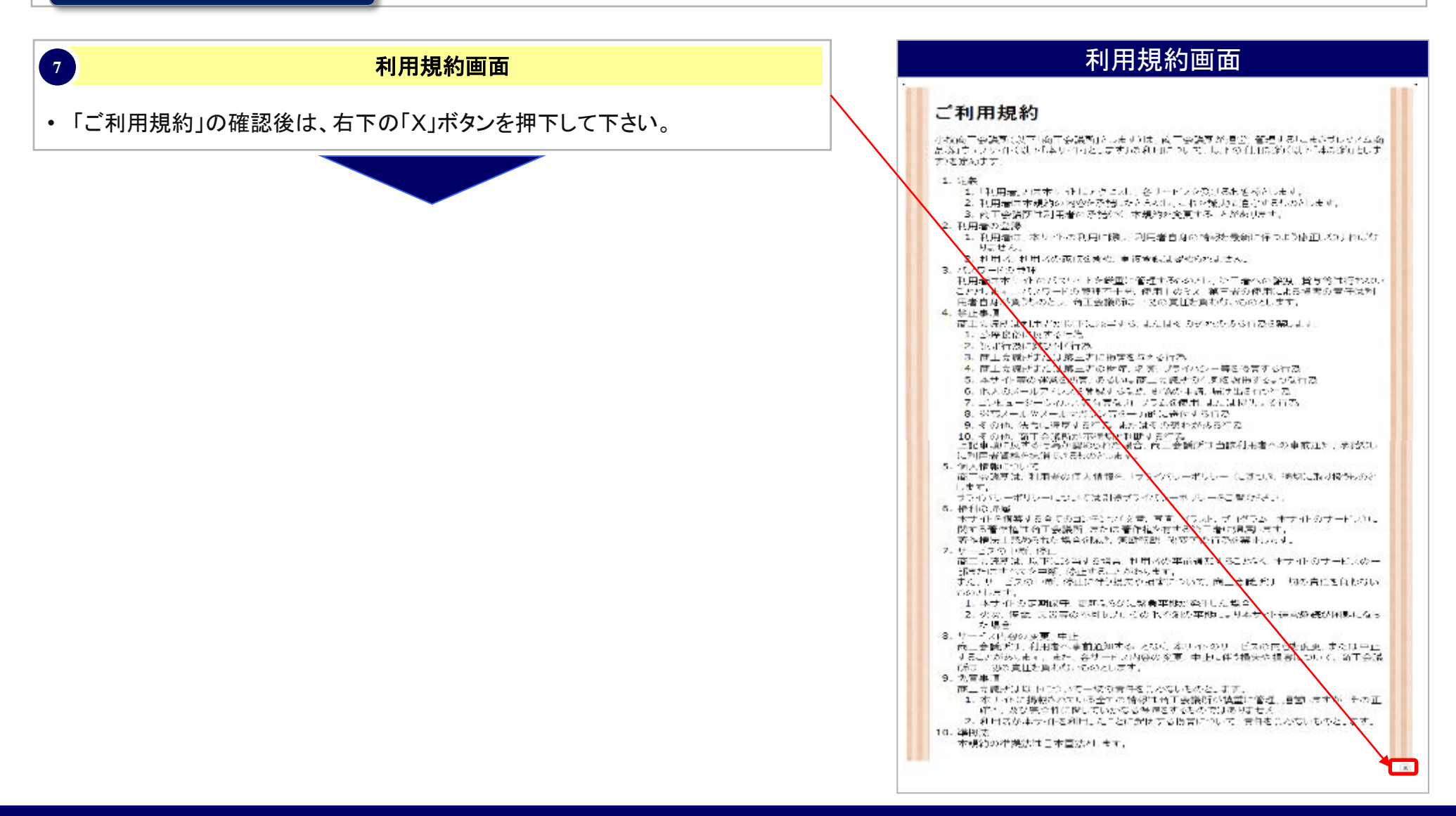

### 3. 予約購入者登録

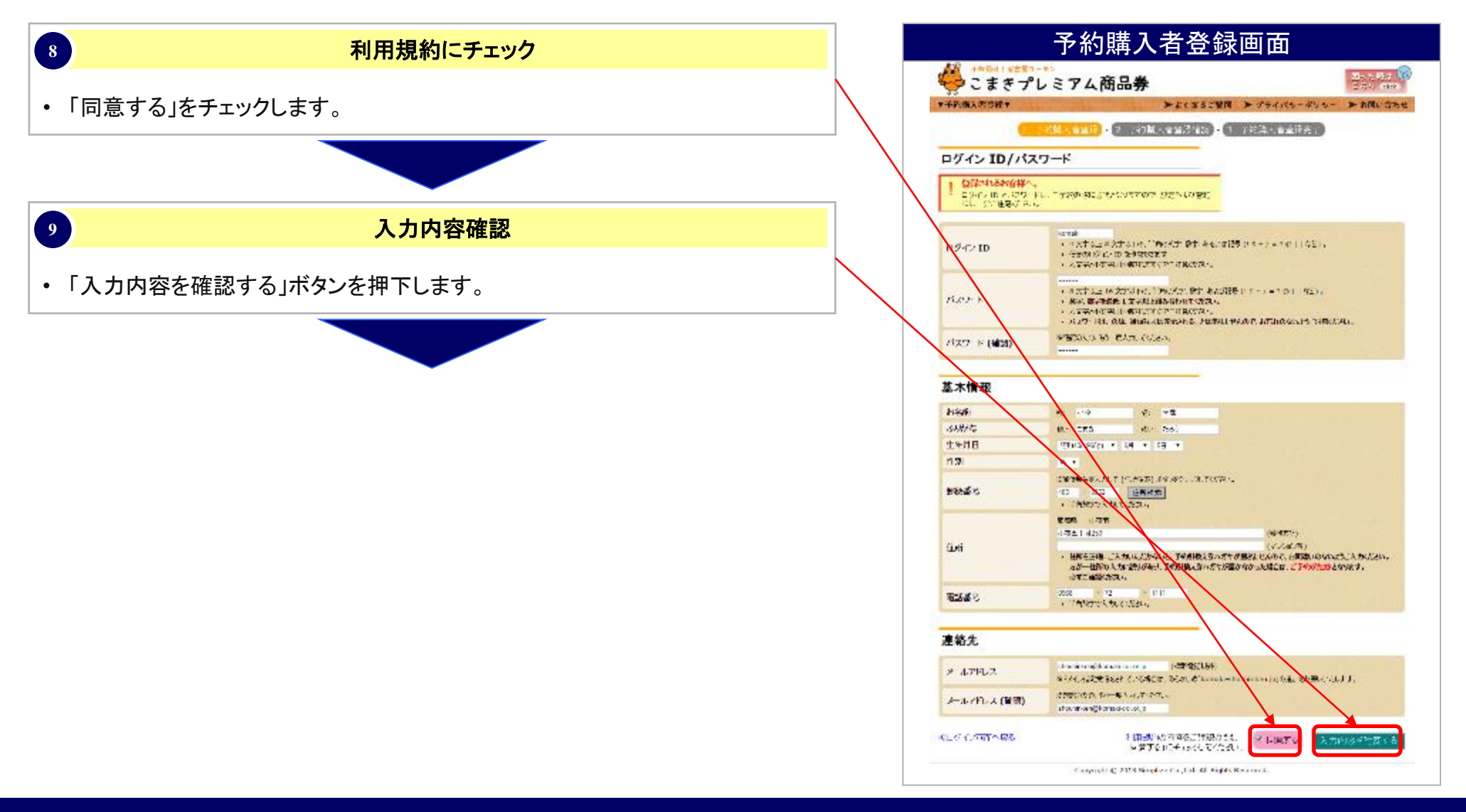

#### 3. 予約購入者登録

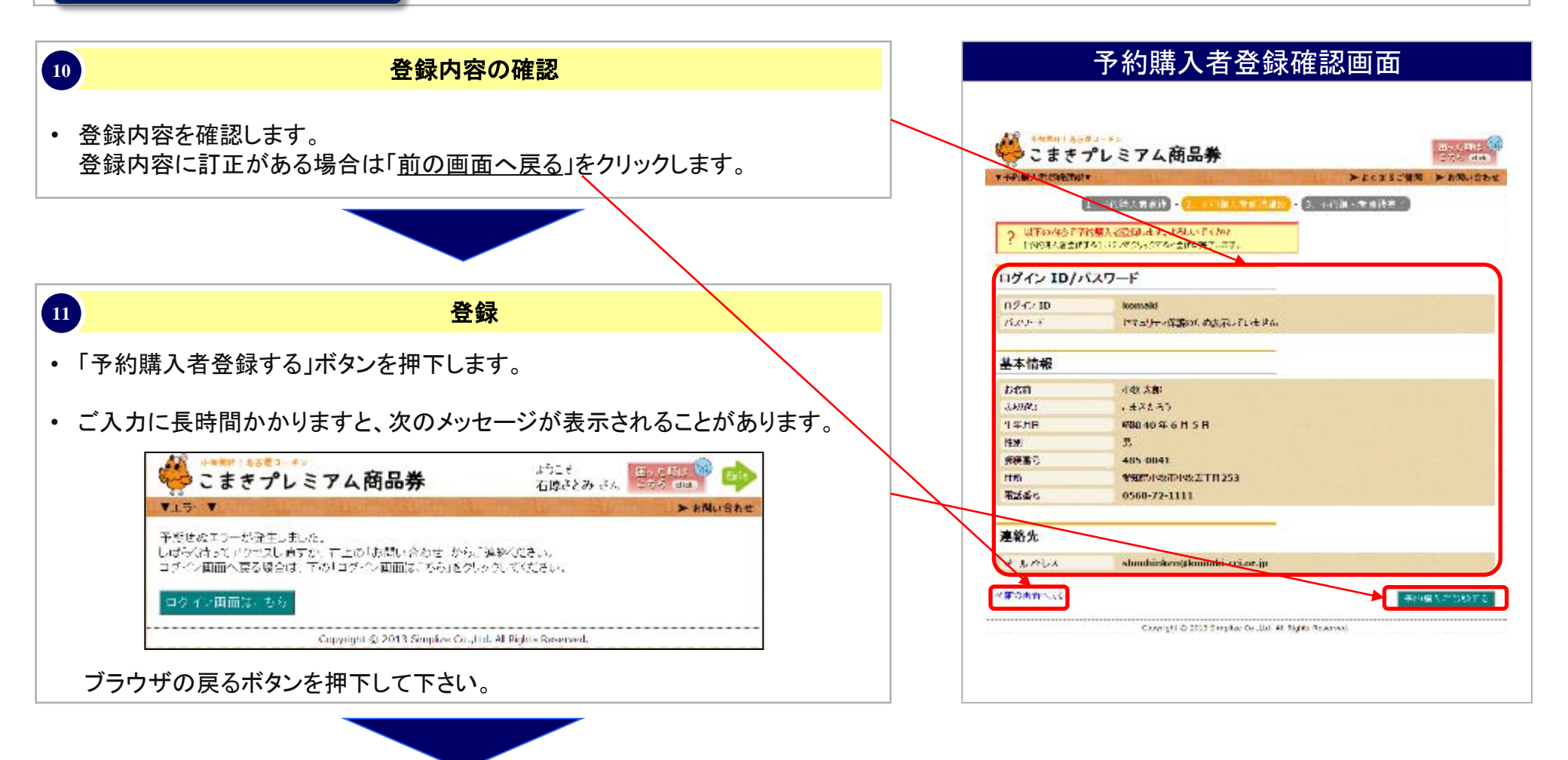

#### 3. 予約購入者登録

12

| 豆鳅兀」 | 登 | 録 | 完 | J |
|------|---|---|---|---|
|------|---|---|---|---|

- 登録完了が表示されます。
- しばらくするとメールが届きますので、メールの案内にしたがって、登録の続きを お願いいたします。

| 🍊 ハー・・・                                                                                                    | Ho St        | ne 😨 |
|----------------------------------------------------------------------------------------------------|--------------|------|
|                                                                                                    | ▶ご子物の温れ ▶ 古岡 | 1940 |
| □ →約時人需要法】。2 →約時人需要法律(max)                                                                                                    | - 3 willing  |      |
|                                                                                                    |              |      |
| 「予約期人者情報の依頼認知れました。<br>- 水成され企業的なおよした。                                                                                                    |              |      |
|                                                                                                    |              |      |
| UP-C/10 komaki                                                                                                    |              |      |
| 予約購入管備→2分及管理しました。                                                                                                    |              |      |
| お得られたメールアド、フに「彼然得メール」は逆信しました。                                                                                                    |              |      |
| 受信リーを一定内に認識されている(RFLはらにグインを行ってつびい。                                                                                                    |              |      |
| メールが長い道・場合、メールフドル大き間違・穴等後した非能物があっます。                                                                                                    |              |      |
| TALL OF A DATE OF A DESCRIPTION OF A DATE OF A DATE OF A | 555 B 71543  |      |

### 4. メール受取り

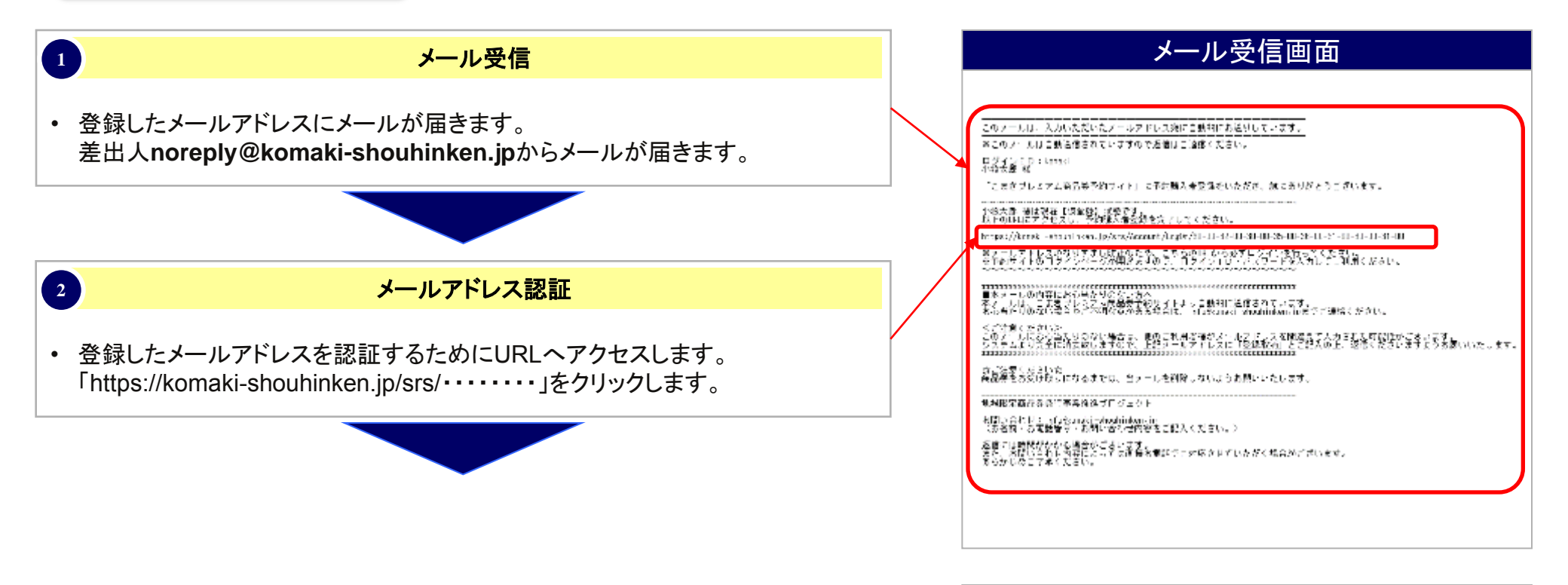

#### 注意事項

小牧商工会議所

• 最初は、必ずメール受信に記載されているURLを クリックしてログインをして下さい。

• 通常のログインではメールアドレスが有効であるか 判断できないため、予約を行うことができません。

### 5. 予約

1

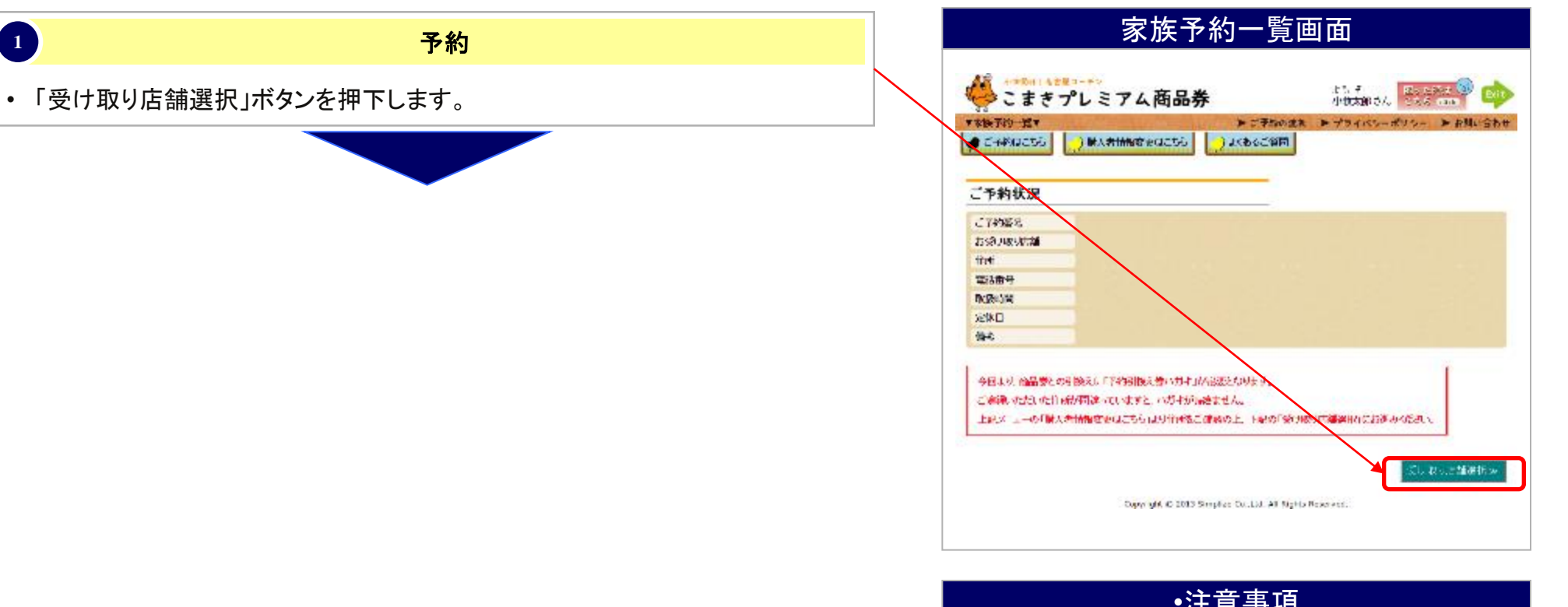

#### •注意事項

- 以前ご予約をいただいた方は、登録されている 住所が正しいかどうか確認をお願いいたします。
- ✓ 住所が間違っていると、予約引換え券ハガキが 届きません。ご注意ください。

#### 5. 予約

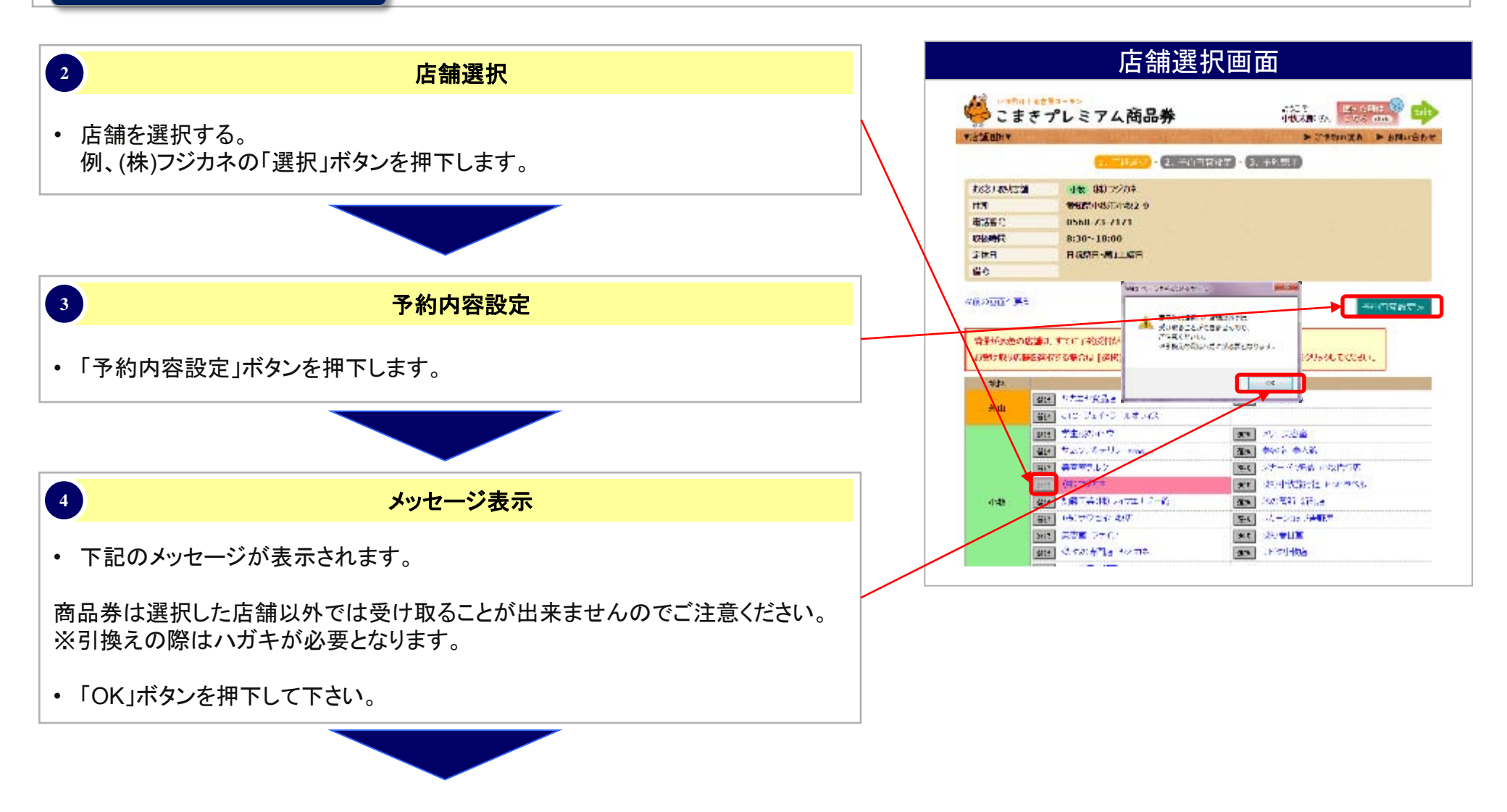

# 5 予約数修正

こまきプレミアム商品券予約サイト (一般)操作マニュアル

・ 代表者ご本人様の「お名前、ふりがな、生年月日、性別」が表示されます。
・ ご予約をいただくセット数を選択して、「確定」ボタンを押下してください。

5. 予約

|                                                                                                    | CONTRACTOR OF STREET                                                                                                    | all starting and                                       | ▶ご子約の追わ                          | > 大利日本  |
|----------------------------------------------------------------------------------------------------|----------------------------------------------------------------------------------------------------|--------------------------------------------------------|----------------------------------|---------|
|                                                                                                    | 1. 6. 197 - 2. 1974                                                                                                    | <mark></mark>                                          | #?)                              |         |
|                                                                                                    | N.<br>1942 (MRET) PRAZO LISTATOL (MO<br>19752 X.                                                                                                    | 0.997-1                                                |                                  |         |
| お感い吸い広議                                                                                                    | 141 (約) 75/カネ                                                                                                    |                                                        |                                  |         |
| tituti                                                                                                    | 9405/145/0412-9                                                                                                    |                                                        |                                  |         |
| 電話曲号                                                                                                    | 0568 23 7171                                                                                                    |                                                        |                                  |         |
| 0.094183                                                                                                    | 8:30~18:00                                                                                                    |                                                        |                                  |         |
| 1240                                                                                                    | 01220-501±40                                                                                                    |                                                        |                                  |         |
|                                                                                                    |                                                                                                    |                                                        |                                  |         |
| 1944<br>こまにあったまや読む<br>こまにあったまい。<br>こまであったまい。<br>こまであった。<br>このであった。<br>これにあった。<br>これにあった。<br>これにあった。<br>これにあった。<br>ため読む<br>ためで、<br>ためで、<br>ためで、<br>ためで、<br>ためで、<br>ためで、<br>ためで、<br>ためで、                                                       | FORE OF HERE                                                                                                    | la ( <b>M17</b> ) (#3778)<br>6487,                     | NUTURAL                          |         |
| (1) (1) (1) (1) (1) (1) (1) (1) (1) (1)                                                                                                    | тыпа, жатқаараты Ақабаналы<br>арала Аларека, еф. 4 - Анарарасы та<br>ер<br>алғы дар<br>алғы дар                                                                              | u <b>(#7</b> 1) #578)<br>6987.                         | R.T.OSAN                         |         |
| 備本<br>この1800 AS 50時1<br>7 数年の2011 m<br>18年前 (4枚)<br>3 500 GA 「王子<br>生作月日 4日 4<br>住所 男<br>こそぞ数<br>キャレニュー<br>姓 3                                                                                                    | Fumic 必ず代表表ごよ人のご中が何を除た<br>表記「イ人下をかて、数大 4 名称同ででなってま<br>か<br>たろう<br>の H か 月 5 日<br>・<br>・<br>・<br>・<br>・<br>・<br>・<br>・<br>・<br>・<br>・<br>・<br>・<br>・<br>・<br>・<br>・<br>・<br>・ | ( <b>МТ</b> ) (5928)<br>ника,<br>мика,                 | RITUGERIL<br>1944 CYANRO         | ita Ale |
| 備本<br>こ 2005/00 AB の後の<br>ご 数年の2002 U 11<br>近年前 (4枚 人<br>名4/04 AL ご正子<br>生年月日 4日 4日<br>生年月 4日 4日<br>生年<br>大 11枚 大 21<br>二<br>二<br>本人 11枚 大 21<br>二<br>二<br>二<br>二<br>二<br>二<br>二<br>二<br>二<br>二<br>二<br>二<br>二<br>二<br>二<br>二<br>二<br>二<br>二 | tomic のず代書表ご本人のご中が何返時で<br>また「人入下会がて、の大 4 名称市でからってま<br>か<br>「「「「」」<br>「「」」<br>「「」」<br>「」」<br>「」」<br>「」」<br>「」」<br>「」」                                                         | ц (WT) (бУ) & )<br>никт,<br>никт,<br>ФФЯН<br>то Л 5 () | RECOGNIC<br>Harl Crange<br>Horne | 1711 AM |

予約内容設定面面

#### 5. 予約

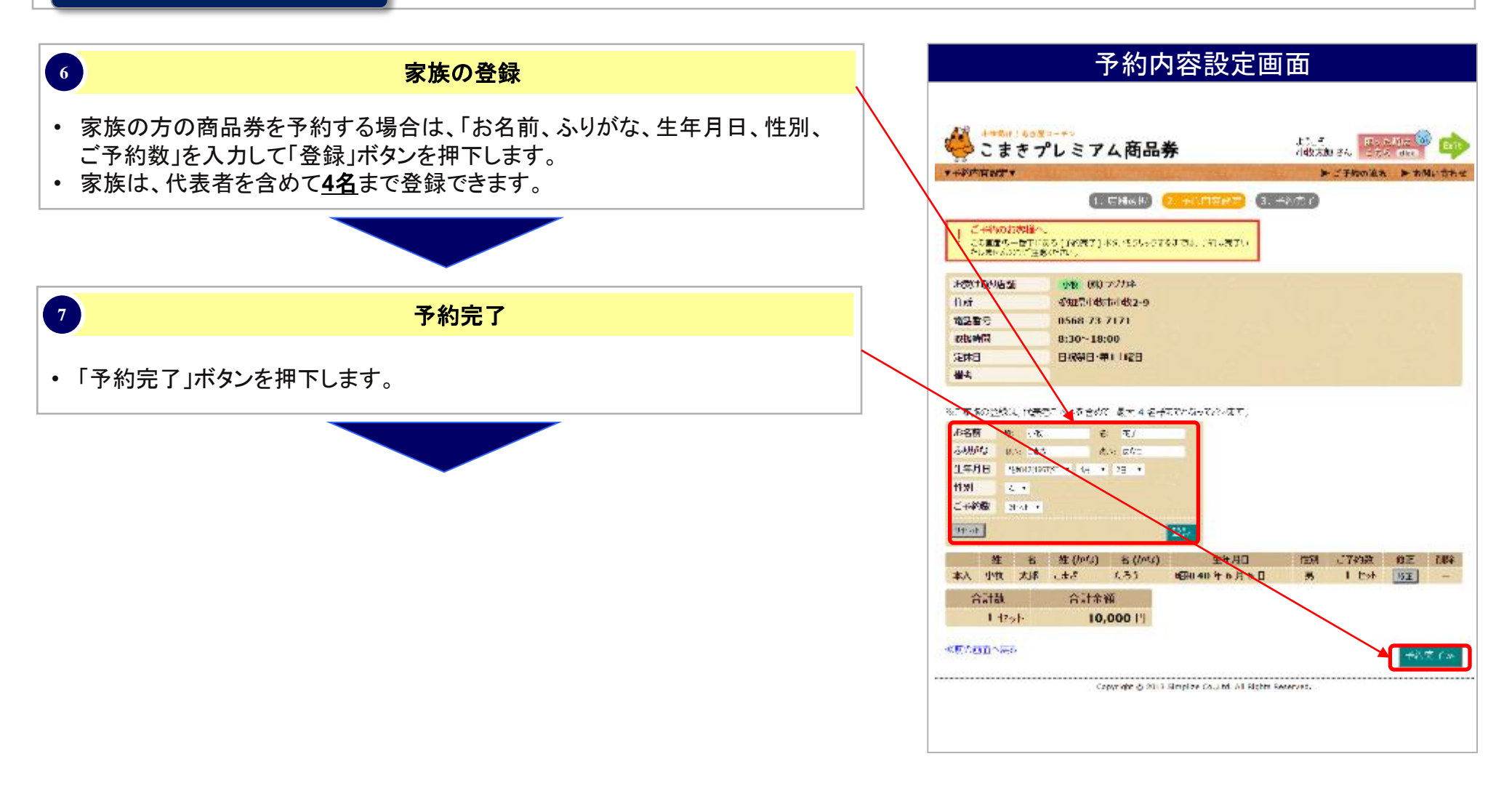

#### 5. 予約

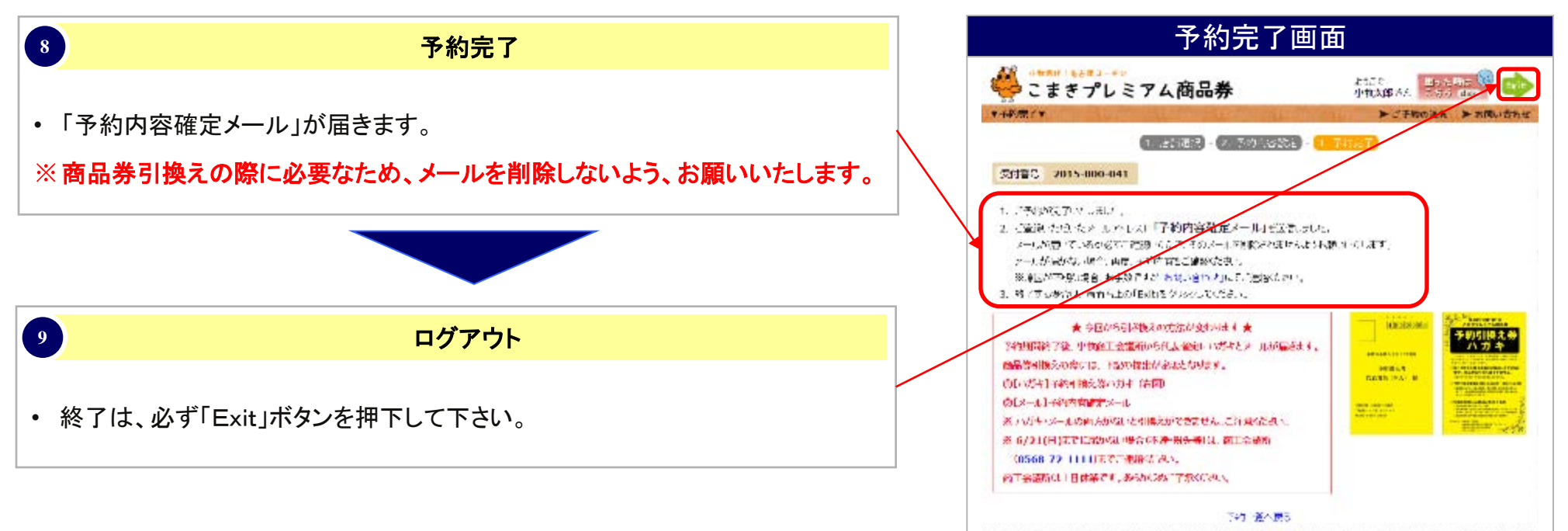

Copyright & 2013 Simplize Co. Ltd. All Rights Paserved.

小牧商工会議所

#### •注意事項

- 予約期間終了後、「予約引換え券ハガキ」が ご登録いただいた住所へ届きます。
- ・ 商品券の引換えには、ハガキとメールの両方が 必要となりますので、ご注意ください。

### 6. 予約完了メール

1

#### 予約完了メール

登録したメールアドレスにメールが届きます。
 差出人noreply@komaki-shouhinken.jpから予約完了のメールが届きます。

| 予約完了メール |                                                                                                    |  |
|---------|----------------------------------------------------------------------------------------------------|--|
|         | 後このメールを含める昔されていますので活動を見たました。<br>小衣人は「孫<br>「ごさなフランテム会員会感知ケイ・」や「利用いただか、我にあっかとう「さいかっか。<br>てなこうが明察者についたださい。                                                                                                    |  |
|         | ● 合称に当れる主人の人気の思われています。 ● 合称に当れる主人の人気の思われています。 ● の時間に、「「「」」」」」」、「」」」」」」」「「」」」」」」」」「「」」」」」」「「」」」」」」                                                                                                    |  |
|         | ●「茶売料料】<br>そ気が100(90日(4)) ~ 手成のたけ月10日(木)<br>●ななり100(1日(4)) ~ 手成のたけ月10日(木)<br>本語が100(1日(4)) ~ 手成のたけ月10日(木)<br>本語が100(1日(4)) ~ 手成のたけ月10日(木)<br>本語が100(1日(4)) ~ 手成のたけ月10日(木)<br>本語が10日(4)) ~ 手成のたけ月10日(木)<br>本語が10日(4)) ~ 一手成のたけ月10日(木)<br>本語が10日(4)) ~ 一手成のたけ月10日(木)<br>本語が10日(4) ~ 一手成のたけ月10日(木)<br>本語が10日(4) ~ ~ 一手成のたけ月10日(木)<br>本語が10日(4) ~ ~ 一手成のたけ月10日(木)<br>本語が10日(4) ~ ~ 一手成のたけ月10日(木)<br>本語が10日(4) ~ ~ 一手成のたけ月10日(木)<br>本語が10日(4) ~ ~ 一手成のたけ月10日(木)<br>本語が10日(4) ~ ~ 一手成のたけ月10日(木)<br>本語が10日(4) ~ ~ 一      |  |
|         | ●は高か「「使うない」<br>●は高か「「使うな」」<br>●「「使う」」を読んし、「ため認識したでは受けません」「注意ください。<br>「ない」」<br>「ない」」<br>「ない」」<br>「「使う」」」<br>「ない」」」<br>「ない」」<br>「ない」<br>「ない |  |
|         | ■ご予約本語<br>「大学教育」: 2017-111-031<br>「教育教育」: 7.5 - F<br>予約合称 : 7.5 - F<br>予約合称 : 1.00.00 m                                                                                                    |  |
|         | 11   12   12   12   12   12   12   1                                                                                                    |  |
|         |                                                                                                    |  |
|         | ままご予約時後の後期です。こままフレンクと構成分野内リイトヘロジインし、予約市際の設置を行ってください。<br>予約時間を必要した時代になり取れた。<br>予約時間を通常した時代、毎日エルン提相合わている情報やに本別に指えだかさません。<br>その時間を通常した時代、毎日エルン提相合わている情報やに本別に指えだかさません。<br>新しく活躍されるノーしたお計画換えてきいますようま思いたたします。                                                                                                    |  |
|         | 1.2. 他的建築業業業業<br>法の企業業業業が公式についていた。とした時に、創業構造業業額にご報告ください。<br>法の企業業業業業業業業業業業業業業業業業業業業業業業業業業業業業業業業業業業業                                                                                                    |  |

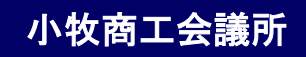

### 7. 購買者情報変更

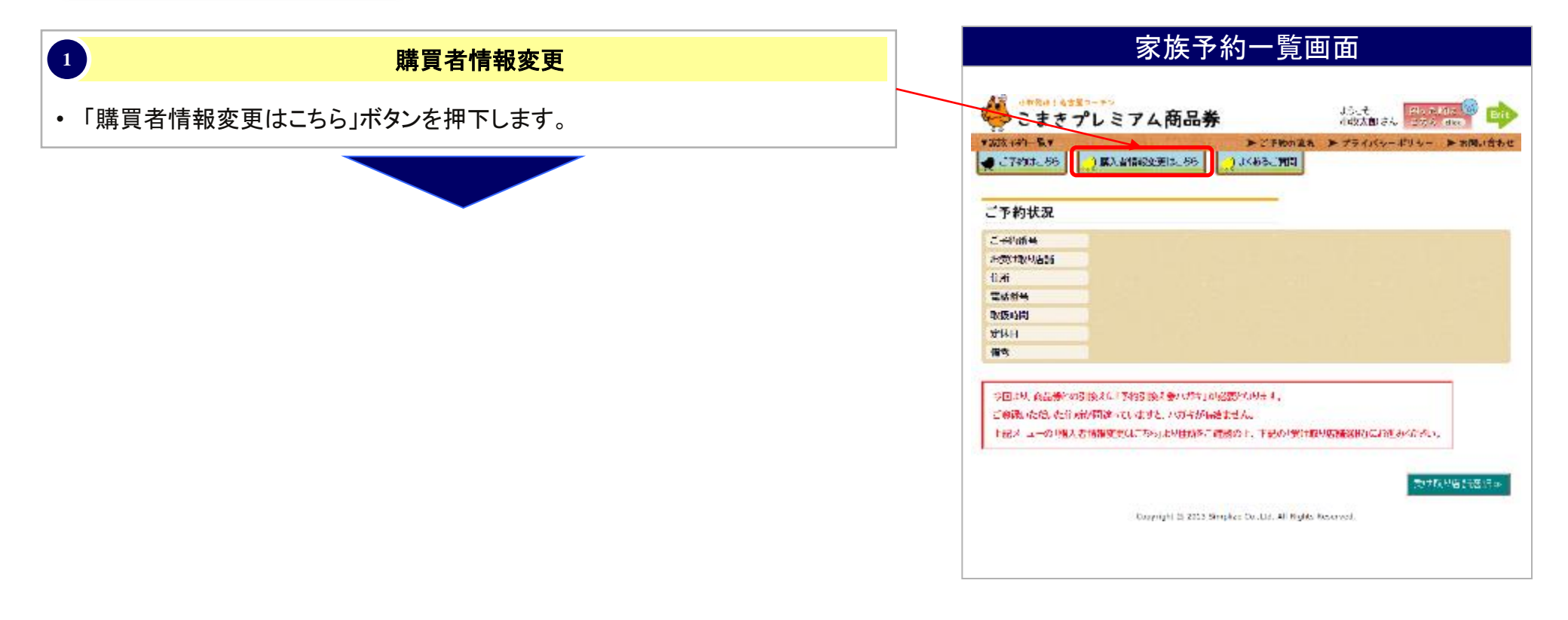

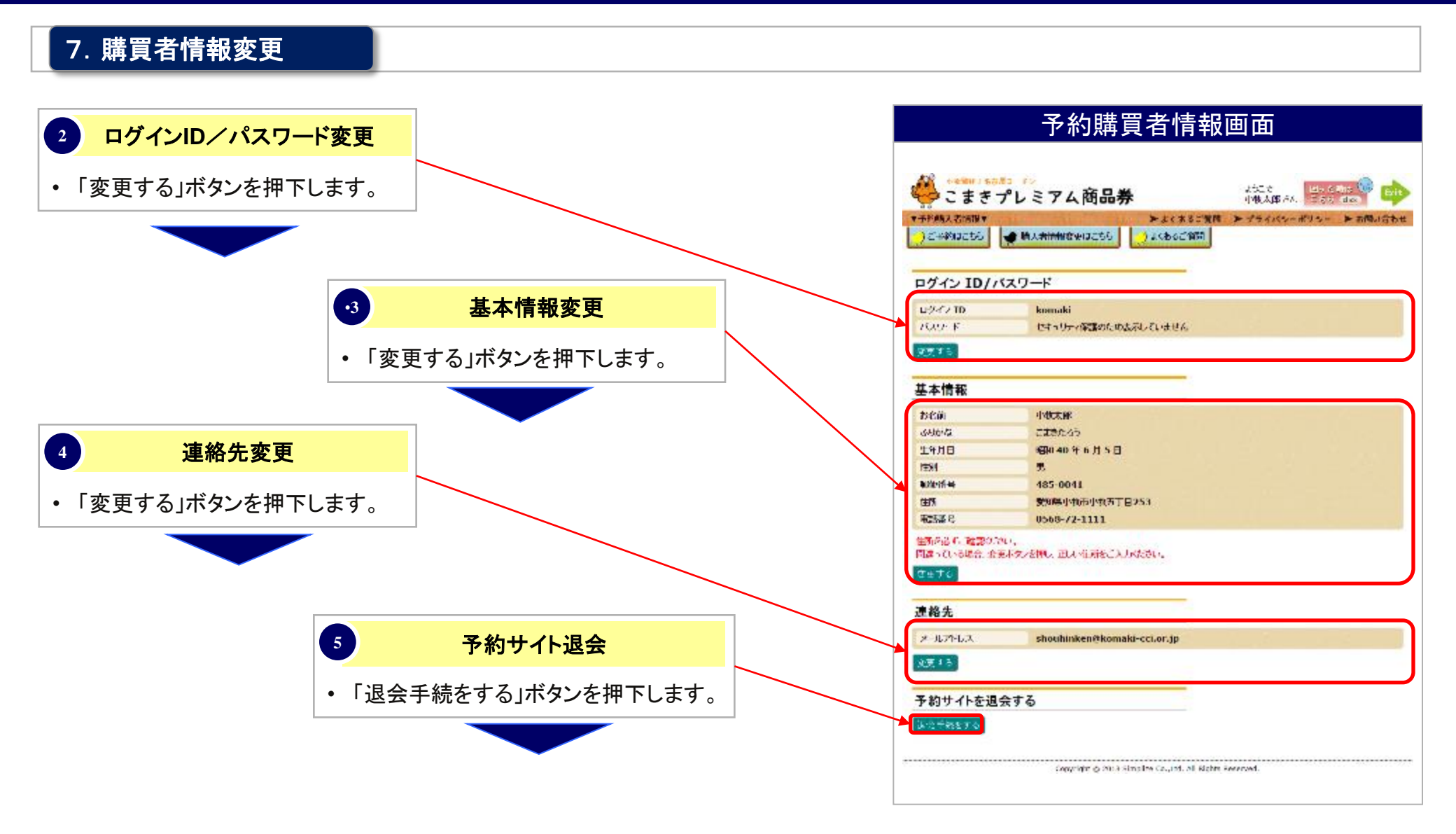

### 7. 購買者情報変更(ログインID/パスワード変更)

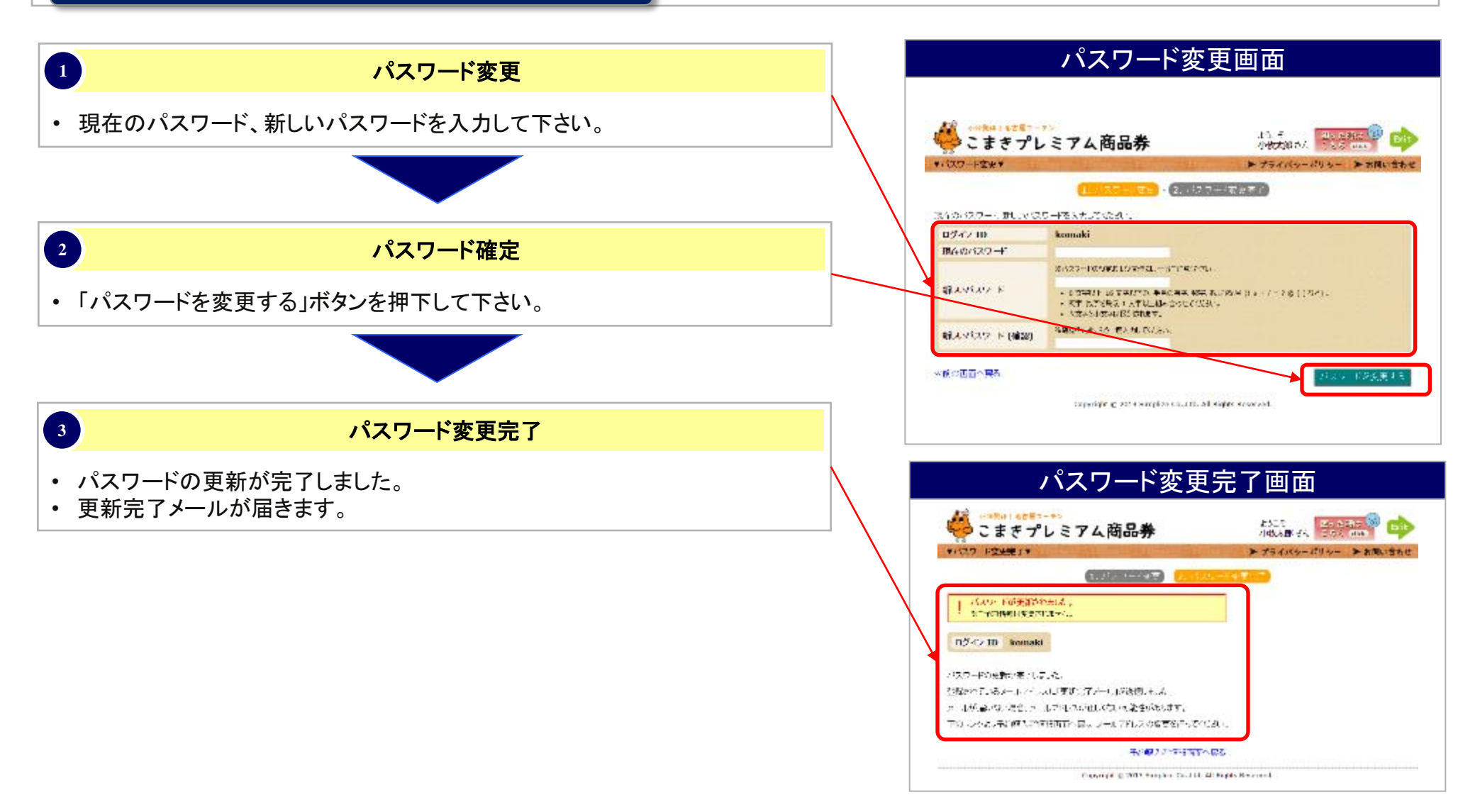

#### 7. 購買者情報変更(基本情報変更)

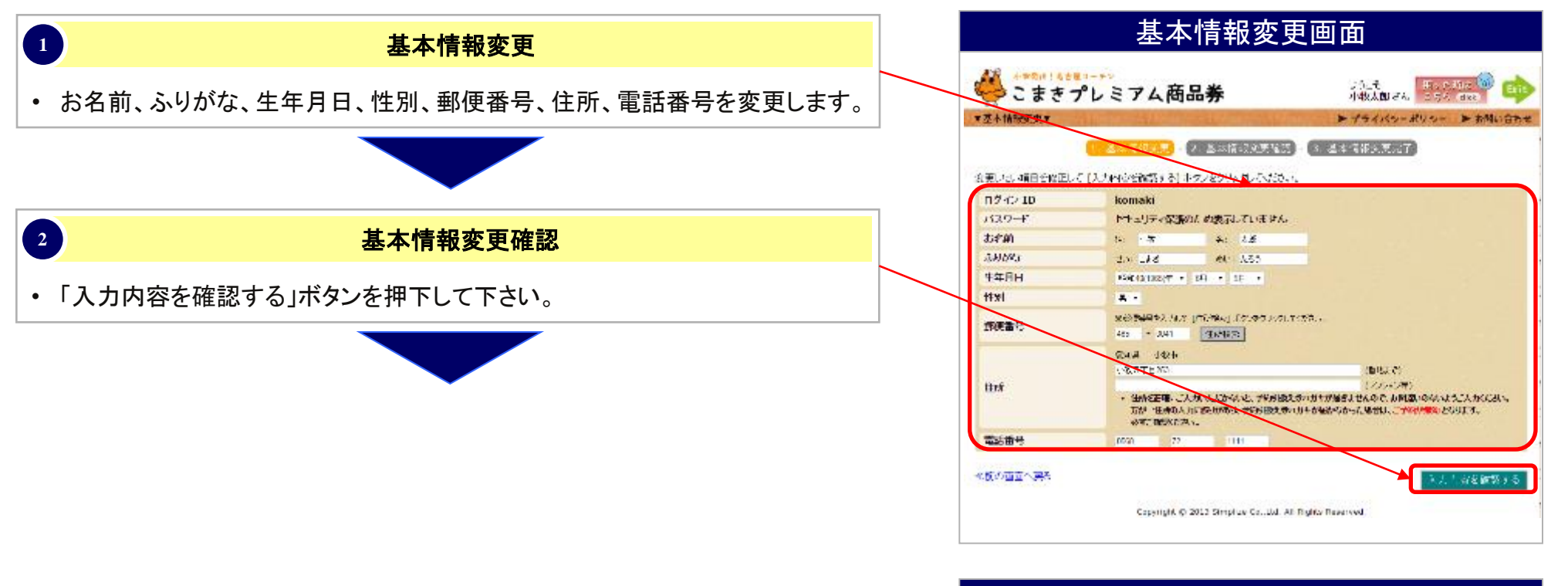

#### •注意事項

小牧商工会議所

住所を正確にご入力いただかないと、予約引換え券 ハガキが届きません。 お間違いのないよう、ご入力ください。

#### 7. 購買者情報変更(基本情報変更)

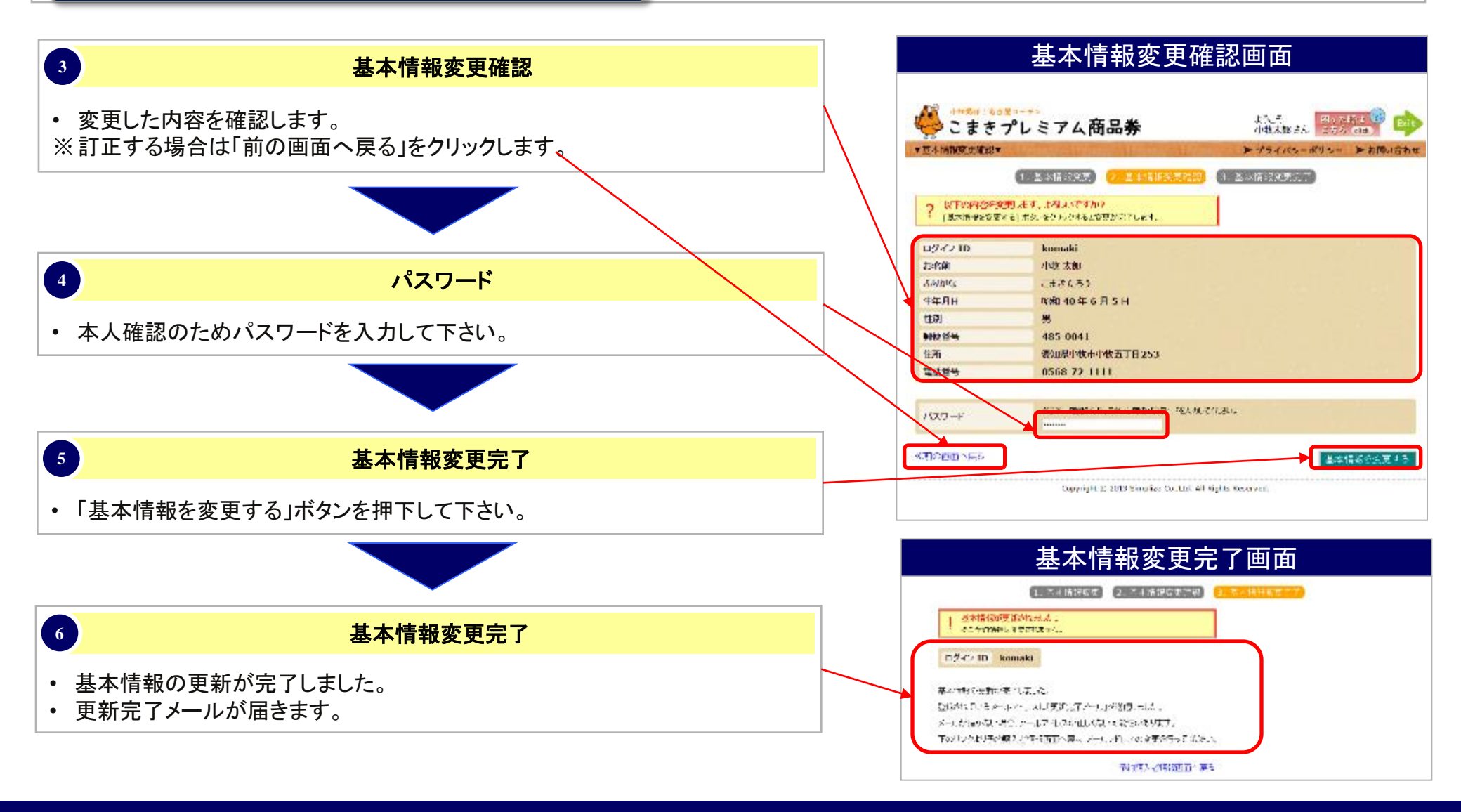

小牧商工会議所

#### 7. 購買者情報変更(連絡先変更)

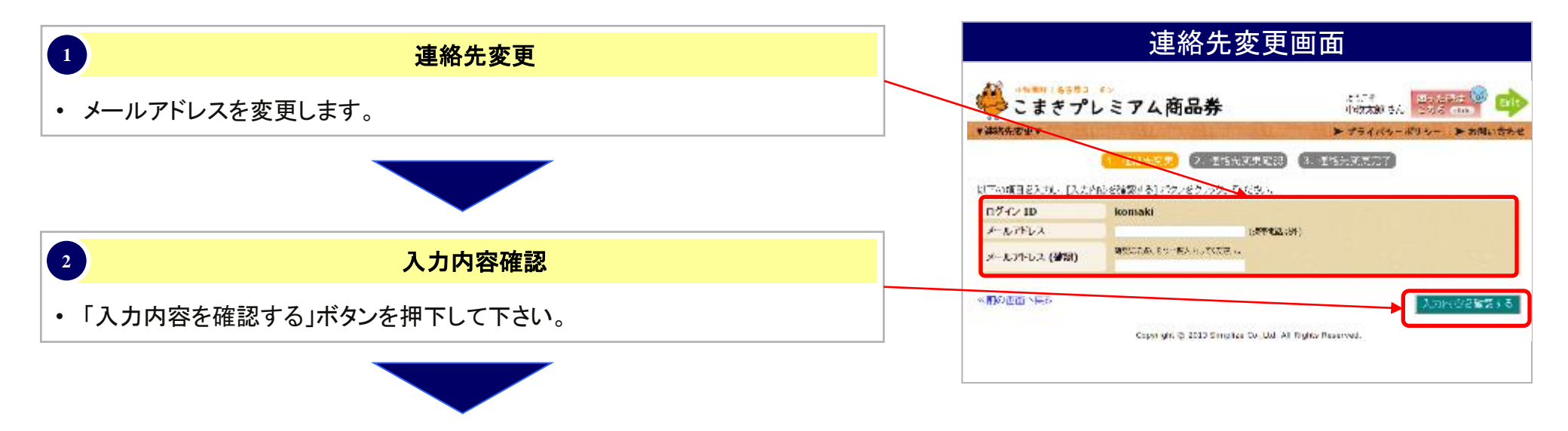

7. 購買者情報変更(連絡先変更)

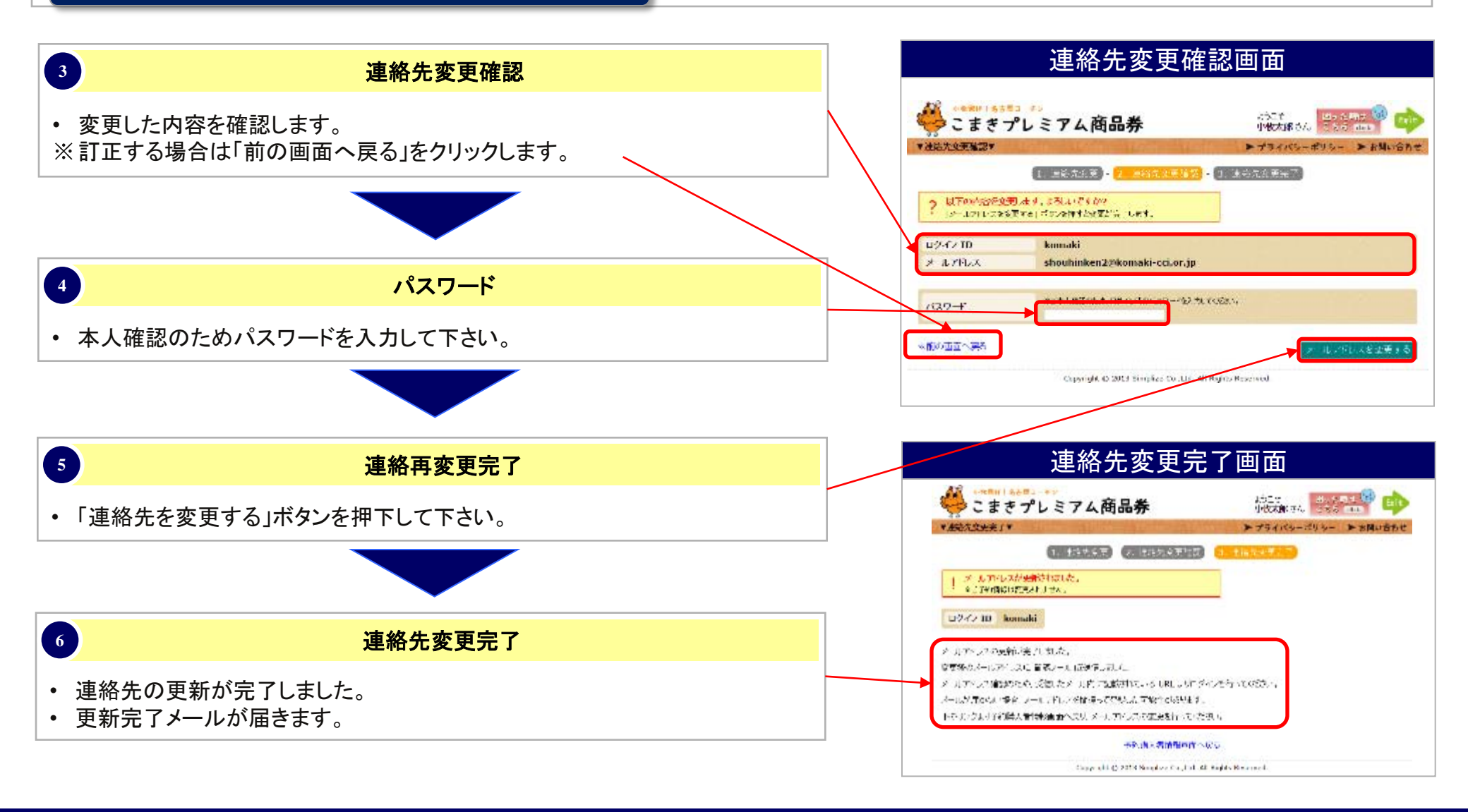

7. 購買者情報変更(予約サイト退会)

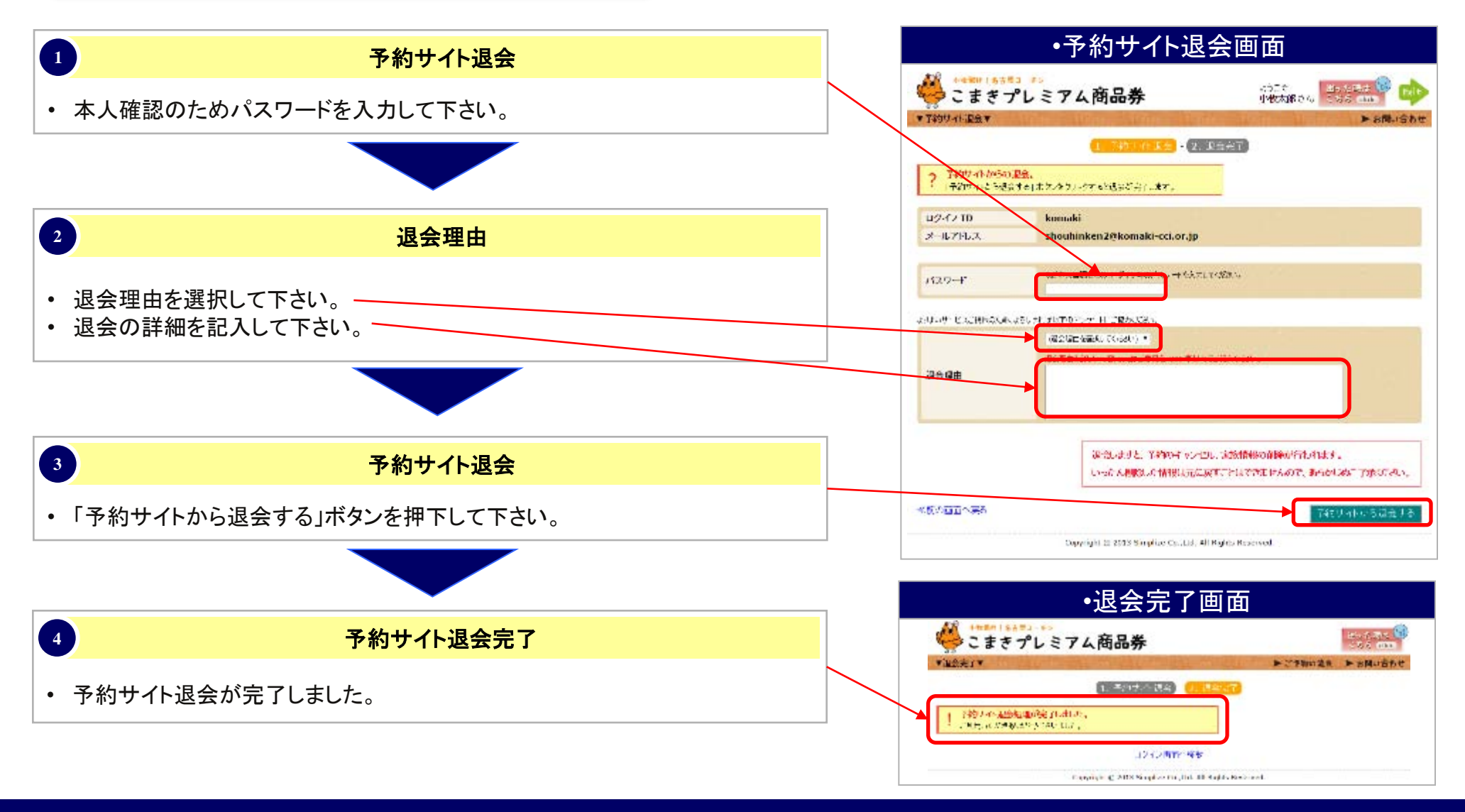

2013年 5月14日 初版発行 2013年10月16日 改版 2015年 5月18日 改版 2015年10月20日 改版

・ おことわり 画面デザイン、文章は、余儀なく変更することがあります。